# Acer eNet Management

Acer eNet Management le ofrece una herramienta de uso sencillo con la que puede administrar las conexiones de red. Puede configurar diferentes perfiles para establecer conexión con una unidad red desde diferentes ubicaciones a través de conexiones por cable e inalámbricas.

Acer eNet Management detecta el entorno de red en el que se encuentra y conmuta automáticamente al perfil apropiado. Dado que los perfiles también almacenan información como la configuración de la impresora correspondiente a cada entorno, Acer eNet Management establecerá, por ejemplo, la impresora correcta predeterminada para el perfil seleccionado.

# Usar Acer eNet Management

Para iniciar Acer eNet Management:

- Haga clic en el icono Acer eNet Management de la barra de herramientas de Empowering Technology mostrada en el escritorio.
- En el menú Inicio, elija (Todos los) Programas > Acer Empowering Technology > Acer eNet Management.

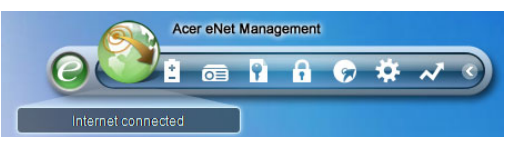

Se abrirá la página principal de Acer eNet Management.

| Current profile:  | (               | Auto |     | •          |
|-------------------|-----------------|------|-----|------------|
| VPN               |                 | 0    | _ ب | Save       |
| WLAN              |                 |      |     |            |
| 🔮 Connected       |                 |      |     |            |
| 🖗 Wi-Fi in range: | 3 Wi-Fi network |      |     |            |
| Wi-Fi network:    | B MIS-15        | FD2  |     | 60%        |
| Connection speed: | 11 Mbps         |      |     |            |
|                   |                 |      |     | lisconnect |
| LAN               |                 |      |     |            |
| 😢 Disconnected    |                 |      |     |            |

### Página principal de Acer eNet Management

La página principal de Acer eNet Management muestra el estado de conexión actual así como una lista de perfiles disponibles.

#### Guardar la conexión actual

Si está conectado a una red y desea guardar la configuración en un perfil, haga clic en el botón **Guardar** situado sobre la información del estado de la conexión.

| Empowering Technology                                                                                                    | ? - X                                       |
|----------------------------------------------------------------------------------------------------|---------------------------------------------|
| Accer ever twanagement<br>Accer ever twanagement<br>Accer ever twanagement<br>Accer ever twanagement<br>Accer ever twanagement<br>Accer ever twanagement<br>Save connection settings to the current profile<br>Save connection settings to a new profile<br>Profile name: 12F<br>The Saving your current network settings to a profile will make the<br>creation of a network connection much easier next time.<br>OK Cancel<br>Connection speed: 11 Mbps<br>LAN<br>Connected | to<br>• • • • • • • • • • • • • • • • • • • |
| Main 🖿 Profile Manager 🦞 Settings                                                                                                    | acer                                        |

#### Configurar un nuevo perfil

Si desea configurar manualmente un perfil (por ejemplo, para una ubicación que sabe que va a visitar en el futuro)...

Cambie a la página **Administrador de perfiles** y haga clic en **Nuevo** para abrir el **Asistente para crear perfiles**. Siga las instrucciones fáciles de comprender de la pantalla.

| Empowering       | New Profile ? ×                                |
|------------------|------------------------------------------------|
| Profil<br>1<br>A |                                                |
|                  | Capture the current settings on your computer. |
| 者 Main           | Profile Manager 🕈 Settings                     |

Después de especificar la información para el nuevo perfil, haga clic en **Aceptar** para volver a la página Administrador de perfiles. En esta página puede importar, exportar, editar, cambiar el nombre o eliminar el perfil.

| Profile Manage               | er     |       |                                 |  |
|------------------------------|--------|-------|---------------------------------|--|
| Auto <ul> <li>15F</li> </ul> | Import | xport | Edit<br>Rename<br>New<br>Delete |  |
|                              | import | xport |                                 |  |

#### Activar manualmente un perfil

Para activar manualmente un perfil, simplemente vaya a la página **Principal** y seleccione el perfil que desee en la lista de perfiles.

| Empowering Technology           Acer eNet Manage | gement | ? - X    |
|--------------------------------------------------|--------|----------|
| Current profile:                                 | (15F   | <b>_</b> |
| MPN                                              | 15F    |          |
|                                                  | Auto   |          |
|                                                  |        |          |

# El Administrador inalámbrico

En la página principal de eNet Management, haga clic en el **número de redes Wi-Fi** detectadas a la derecha de la opción Wi-Fi dentro del alcance: para abrir el **Administrador inalámbrico**.

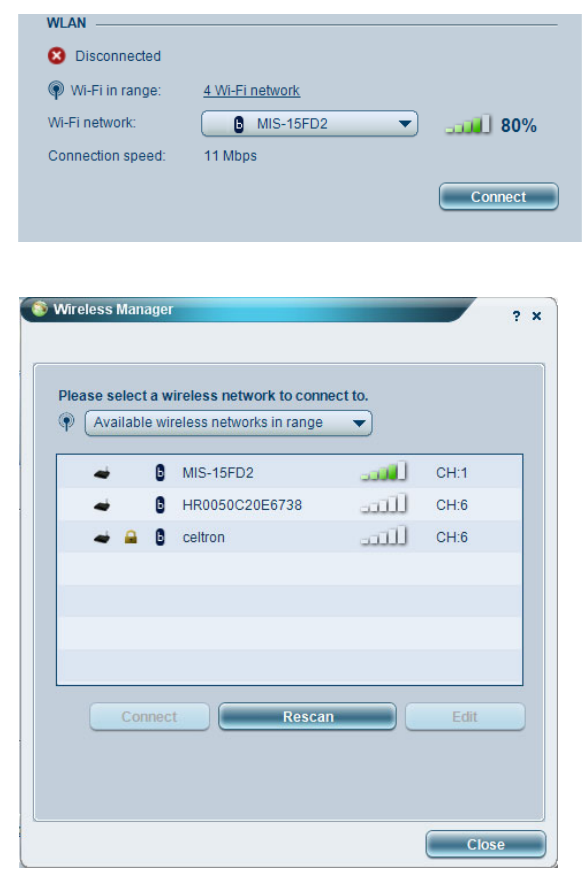

# Cambiar la configuración

Cambie a la página **Configuración** para definir una amplia gama de configuraciones generales y de red. Aquí puede elegir si desea ejecutar Acer eNet Management cuando se inicie Windows, cambiar de red automáticamente, cambiar la configuración de la tarjeta de red y mucho más.

| General                   | Network                                                  |                                                                                                    |
|---------------------------|----------------------------------------------------------|----------------------------------------------------------------------------------------------------|
| , on or an                | Includin                                                 |                                                                                                    |
| Launch                    | Acer eNet Manag                                          | ement automatically when starting Windows                                                                      |
| Switch n                  | etworks automati                                         | cally                                                                                                    |
|                           | Acer eNet Mana                                           | gement to connect automatically to an open                                                                     |
| (Acer<br>There<br>via thi | eNet Manageme<br>is a risk that othe<br>s wireless netwo | nt will connect to an unsecured wireless network.<br>In people can intercept the information you transmit (k.) |
| Use sing                  | le sign-on featur                                        | e                                                                                                    |
| /iew curren               | t network inform                                         | ation                                                                                                    |
|                           |                                                          |                                                                                                    |
| View                      |                                                          |                                                                                                    |
|                           |                                                          |                                                                                                    |
|                           |                                                          |                                                                                                    |
|                           |                                                          |                                                                                                    |

Si no hay un adaptador conectado o tiene dificultades de red, puede ejecutar el **Asesor de red** haciendo clic en su icono, que se encuentra bajo la lista de perfiles en la página principal. En esta página también puede ver **información de red** y ejecutar las **herramientas de diagnósticos**.

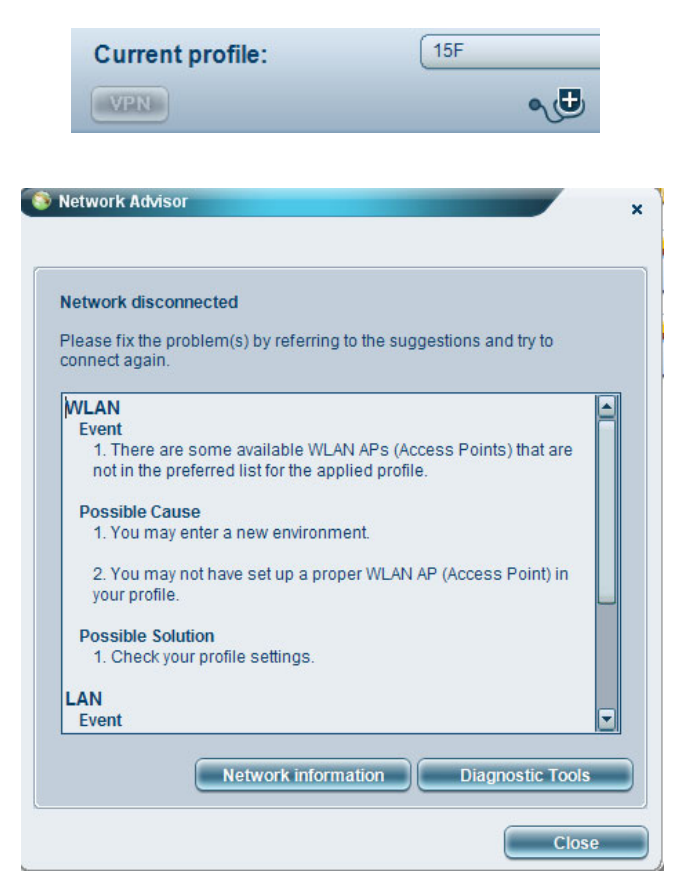